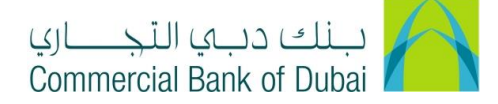

## Addition/Deletion of services within Transaction Package

- 1- Open the website: <u>https://www.cbd.ae/iBusiness/channel.jsp</u>
- 2- Enter your Corporate User ID and enter the PIN(4 digits) + TOKEN (6 digits number displayed on the user device)
- 3- Click on Login Button

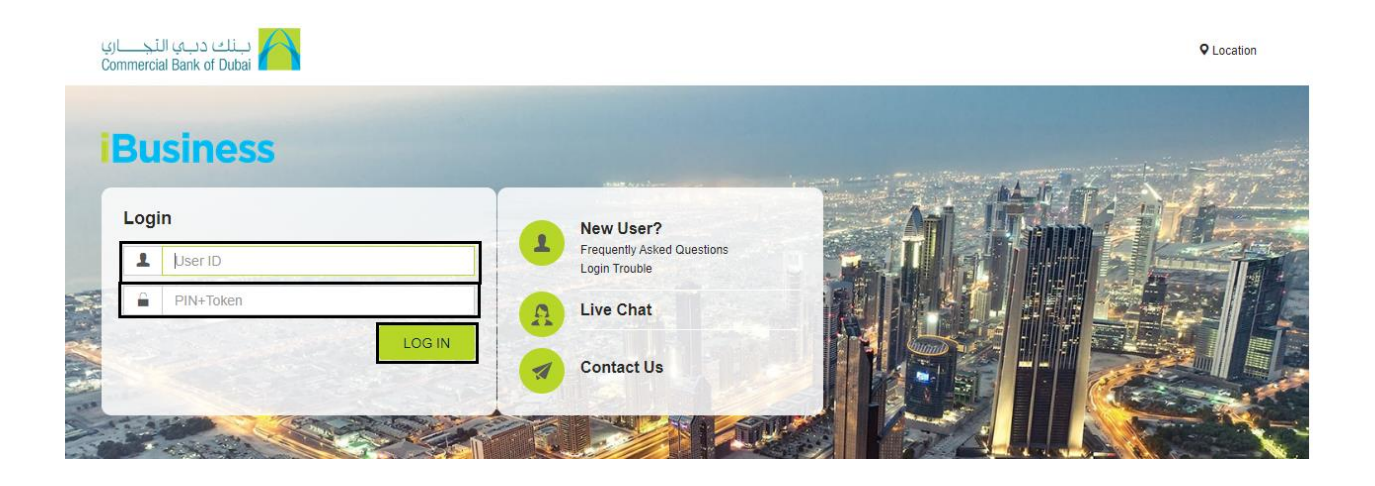

- 4- Click on Services on top right corner
- 5- Select E-Forms on left side
- 6- Choose **Product Name\*** as iBusiness
- 7- Choose Service\* as Amendment Form
- 8- Choose Request\* as Change Module/ Package
- 9- Choose Charge Account\* from the drop down

| International Standing Order       Product Name * IBusiness v         International Standing Order       Product Name * IBusiness v         PCM Products       Request * Change Module/ Package v         WPS Registration       Charge Account * 1000932234 AED CBD PCM v         Value Added Tax (VAT)       Charge Account * 1000932234 AED CBD PCM v         Avit Bel 9.33 AED       Avit Bel 9.33 AED | Home                     | Enquire       | Transact               | Queue                                 | Trade & Guarantees | Services |
|----------------------------------------------------------------------------------------------------|--------------------------|---------------|------------------------|---------------------------------------|--------------------|----------|
| 05-08-2020 19:10:32 GMT +0530       Product Name * iBusiness •         International Standing Order       Service * Amendment Form •         PCM Products       Request * Change Module/ Package •         WPS Registration       Charge Account * 1000932234 AED CBD PCM •         Value Added Tax (VAT)       Charge Account * 1000932234 AED CBD PCM •         E-Forms       Module                     | iBusiness                |               | A > Services > E-Forms |                                       |                    |          |
| International Standing Order     Service * Amendment Form v       PCM Products     Request * Change Module/ Package v       WPS Registration     Charge Account * 1000932234 AED CBD PCM v       Value Added Tax (VAT)     Charge Account * 1000932234 AED CBD PCM v       Complaint Management     Avi. Bail 9.33 AED                                                                                     | 05-08-2020 19:10:        | :32 GMT +0530 | Product Name *         | iBusiness                             | ~                  |          |
| PCM Products     Request *     Change Module/ Package ~       WPS Registration                                                                                                    | International Standing C | Order         | Service *              | Amendment Form                        | ~                  |          |
| WPS Registration Value Added Tax (VAT) Complaint Management E-Forms Module Module Add (Delete                                                                                                    | PCM Products             |               | Request *              | Change Module/ Pac                    | ckage 🗸            |          |
| Value Added Tax (VAT) Charge Account * 1000932234 AED CBD PCM V<br>Avi. Bal 9.33 AED Avi. Bal 9.33 AED                                                                                                    | WPS Registration         |               |                        |                                       |                    |          |
| Complaint Management E-Forms Module Add / Delete                                                                                                    | Value Added Tax (VAT)    | •             | Charge Account *       | 1000932234 AED 0<br>Avl. Bal 9.33 AED | CBD PCM ¥          |          |
| E-Forms Module Add / Delete                                                                                                    | Complaint Management     | it            |                        |                                       |                    |          |
| Aut / Delete                                                                                                    | E-Forms                  |               | Module                 |                                       | Add / Delete       |          |

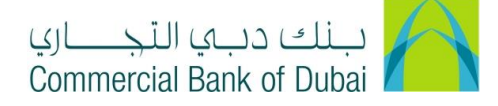

- 10- Select the services you wish to **Add** or Delete using the dropdown button for each service in your CBD IBusiness profile
- 11- Accept Terms and Conditions and click on "INITIATE" button

| Home                  | Enquire          | Transact                     | Queue | Trade & Gua | arantees | Services |
|-----------------------|------------------|------------------------------|-------|-------------|----------|----------|
| iRue                  | inoss            | Rateb Card Activation        |       | Select      | ~        |          |
| 05-08-2020 19         | :10:32 GMT +0530 | Remittance                   |       | Select      | ~        |          |
| International Standir | ng Order         | Salary Non WPS               |       | Select      | ~        |          |
| PCM Products          |                  | Salary WPS                   |       | Select      | ~        |          |
| WPS Registration      |                  | Trado Einanco                |       | Ortest      |          |          |
| Value Added Tax (VA   | AT) 📀            | Trade I mance                |       | Select      | v        |          |
| Complaint Managen     | nent             | UAE PGS                      |       | Select      | ~        |          |
| E-Forms               |                  | WPS Registration             |       | Select      | ~        |          |
| Digital Documentation | n                |                              |       |             |          |          |
| Internal Standing Or  | der              | * Indicates mandatory fields | tions |             |          |          |
|                       |                  |                              |       |             |          | INITIATE |

12- You will be directed to the pre-confirmation screen to review the request details. Review and click on **CONFIRM**.

| Home                     | Enquire                                                                                                    | Transact         | Queue                   | Trade & Guarantees | Services    |
|--------------------------|----------------------------------------------------------------------------------------------------|------------------|-------------------------|--------------------|-------------|
| iRuci                    | 0055                                                                                                    | Service          | Amendment Form          |                    |             |
| 05-08-2020 19:10:        | 32 GMT +0530                                                                                                    | Request          | Change Module/ Package  |                    |             |
| International Standing ( | )rder                                                                                                    | Charge Account   | 1000932234              |                    |             |
| PCM Products             |                                                                                                    | Account Title    | CBD PCM Test Business 1 |                    |             |
| WPS Registration         |                                                                                                    | Account Currency | AED                     |                    |             |
| Value Added Tax (VAT)    | 0                                                                                                    | Module/ Package  |                         | Add/Del            |             |
| Complaint Management     | t in the second second s | Remittance       |                         | Add                |             |
| E-Forms                  |                                                                                                    | Salary Non WPS   |                         | Add                |             |
| Digital Documentation    |                                                                                                    | Salary WPS       |                         | Add                |             |
| Internal Standing Order  |                                                                                                    |                  |                         |                    |             |
|                          |                                                                                                    |                  |                         | B                  | ACK CONFIRM |

- 13- You will be directed to the RSA token screen where you can enter the token code (PIN + 6 digits number displayed on the device).
- 14- Click the **Submit** button

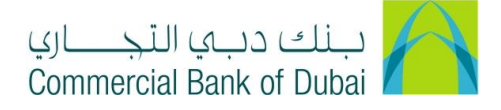

| International Standing Order | • | R\$A Token *                  |  |
|------------------------------|---|-------------------------------|--|
| PCM Products                 |   |                               |  |
| WPS Registration             |   | * indicates mandatory fields. |  |
| Value Added Tax (VAT)        |   |                               |  |
| Complaint Management         |   |                               |  |
| E-Forms                      |   |                               |  |
| Digital Documentation        |   |                               |  |
| Internal Standing Order      |   |                               |  |

One of the following messages will appear after submitting.

## Transaction submitted for iBusiness E-Form having reference "XYZ" has been initiated:

It means that the request has been successfully initiated and needs an approval from your 'approval user' and then it will be sent to the bank for further processing.

## OR

## Transaction submitted for iBusiness E-Form having reference "XYZ" has been Auto Authorized:

It means that the request has been successfully placed in the system and has been auto authorized and sent to the bank for further processing.